# NK Interval watchware – interfacing watches with computer - Instructions

Click on the Interval watchware program icon

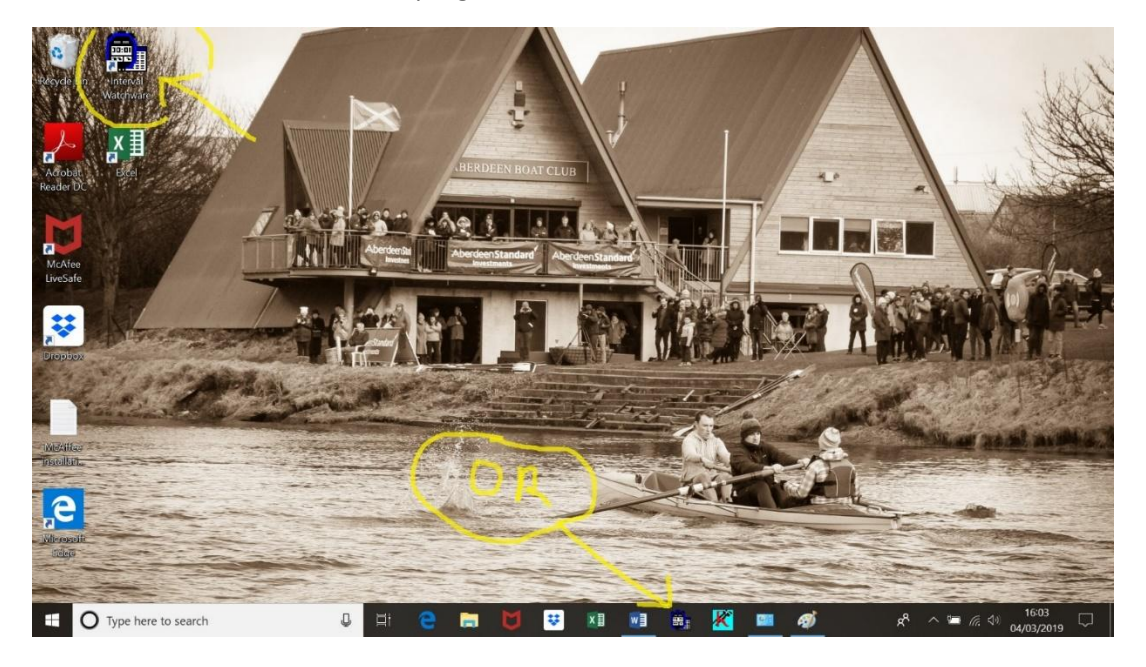

#### Click top left icon

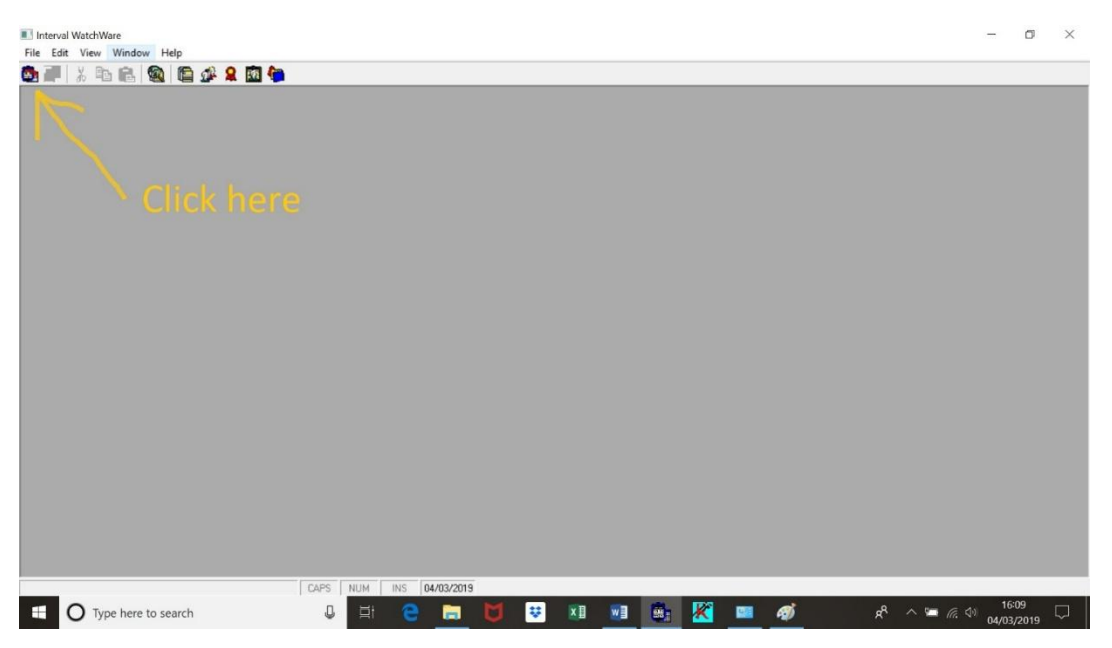

| ſ | 🗉 Upload Watch Data                                                                                                    |
|---|----------------------------------------------------------------------------------------------------|
|   | INSTRUCTIONS                                                                                                    |
|   | * Tum on the watch<br>* Make sure the watch is NOT in recall mode<br>* Plug the cradle's cable into the comm port specified below<br>* (or change the comm port listed below accordingly)<br>* Set the watch onto the cradle making sure it is in the correct position<br>* (note: the ON/OFF button should be facing the cradle's cable)<br>* Click the 'import' button below<br>* You may cancel the process at any time |
|   | Communications Port: 3                                                                                                    |
|   | [mport] Cancel                                                                                                    |

Make sure watch is plugged in to a USB port; watch is switched on (centre-top button if nothing showing on watch display). Place watch on cradle with buttons at cable end.

# Communication port should work on 4 but may need changed to 3

Then click on <Import>

Status should quickly change to "Connecting to watch"

followed by (slowly!) "**Receiving data from watch**" (this stage takes a while so just be patient. Old-school serial data transfer can take up to a minute)

You should then get the screen below.

Click on "Unassigned" under Category ;

then click on the small black downward-facing triangle that appears at Rt end of this box to reveal category choices. Choose an appropriate one (eg D1 START) Then click **<Save**>

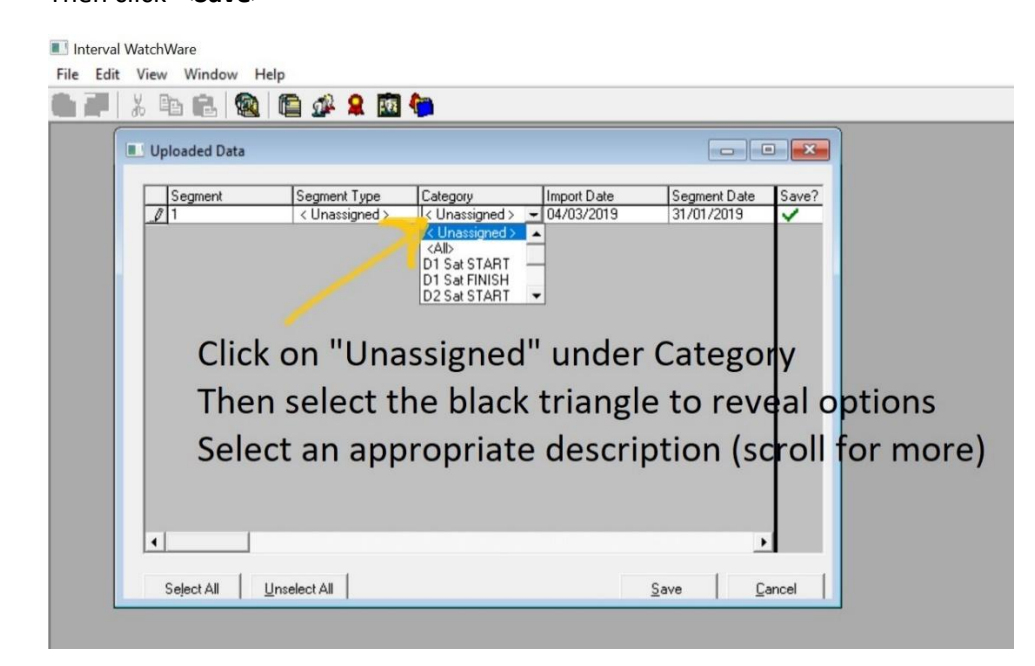

Move the black triangle to the segment you want (1);

# Then click **<Export>** (2)

Change the name of the text file to match the 'Category' - eg 'Sat Div 2 start' and save in a folder that you can move to in next step.

|                                                       | and the second second se | A DECEMBER OF A |
|-------------------------------------------------------|----------------------------------------------------------------------------------------------------|-----------------|
| Interval WatchWare                                    | - 🗆                                                                                                    | ×               |
| File Edit View Window Help                            |                                                                                                    | 1.127           |
| 🖳 🎥   X 🗈 💼   🎕   🛅 🖉 🎗 🔟 📬                           |                                                                                                    |                 |
| 🔳 Segment List                                        |                                                                                                    |                 |
| Search List                                           |                                                                                                    |                 |
| Import Date Segment Event Category Reviewed?          |                                                                                                    |                 |
| 07/03/2019 1 D2 Sat START                             |                                                                                                    |                 |
|                                                       |                                                                                                    | 1               |
|                                                       |                                                                                                    |                 |
|                                                       |                                                                                                    |                 |
|                                                       |                                                                                                    |                 |
|                                                       |                                                                                                    | 8               |
|                                                       |                                                                                                    |                 |
|                                                       |                                                                                                    | A               |
|                                                       |                                                                                                    | 10              |
|                                                       |                                                                                                    |                 |
|                                                       |                                                                                                    | San C           |
| Details Export <u>N</u> w <u>D</u> elete <u>Close</u> |                                                                                                    |                 |
|                                                       |                                                                                                    |                 |
|                                                       |                                                                                                    |                 |
|                                                       |                                                                                                    | The second      |
|                                                       |                                                                                                    |                 |
| CAPS NUM INS 07/03/2019                               |                                                                                                    |                 |
|                                                       | -                                                                                                    | -               |
|                                                       |                                                                                                    |                 |

# **Importing into Excel**

Open a new blank Excel workbook.

Choose < Open> and load the text file that you have just saved (instructions below)

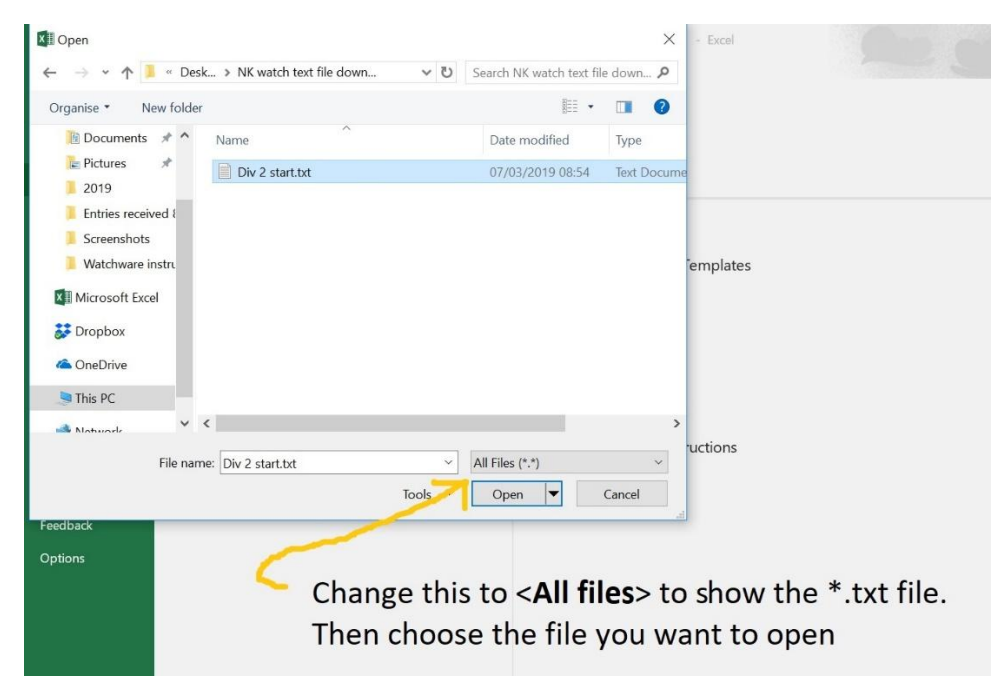

Hit <Next> twice then <Finish> and you should have an Excel file open similar to below

|     | <b>.</b> 5- | €                     |                          |                  |            |              |         |                    | Div         | 2 start.txt    | - Excel                                                              |                      |                                        |                  |          | Ronald       | Wallace              | 困 -                              | ٥                | ×     |
|-----|-------------|-----------------------|--------------------------|------------------|------------|--------------|---------|--------------------|-------------|----------------|----------------------------------------------------------------------|----------------------|----------------------------------------|------------------|----------|--------------|----------------------|----------------------------------|------------------|-------|
|     | File H      | ome Inse              | rt Page L                | ayout Form       | nulas Da   | ita Revie    | w View  | Hel                | p Q Te      | ll me what g   | you want to o                                                        |                      |                                        |                  |          |              |                      |                                  | , Я, S           | Share |
| F   | Paste       | Calibri<br>B I        | • 1<br>U • 1 🖽 •<br>Font | 1 • А́ А́<br>А•  |            | ■ ≫ •<br>= • | ab Wrap | o Text<br>le & Cen | ter - S     | neral<br>• % • | <ul> <li>◆.0.00</li> <li>•.00</li> <li>•.00</li> <li>•.00</li> </ul> | Conditie<br>Formatti | ≠ Format as<br>ing ▼ Table ▼<br>Styles | Cell<br>Styles * | Insert C | Delete Forma | t<br>∑ ~<br>↓ ~<br>↓ | AT Sort & Find<br>Filter * Selec | )<br>&<br>t *    | ~     |
| A   | 1           | •   >                 | < 🖌 .                    | <i>f</i> x Segme | nt         | J            |         |                    |             |                |                                                                      |                      | ,                                      |                  |          |              |                      | 5                                |                  | ^     |
| 1   | A           | В                     | С                        | D                | E          | F            | G       | н                  | 1           | J              | К                                                                    | L                    | М                                      | N                | 0        | P            | Q                    | R                                | S                | -     |
| 1   | Segment     | Import Da             | Segment [                | Segment TSe      | gment NSeg | gment TEve   | ent Ca  | tegory             | Rate Type   | Speed Ty       | p Distance                                                           | TMem                 | Cum Time                               | Rate             | Distance | Athlete La   | Athlete F            | ir Athlete Ni                    | Segment [        | Det   |
| 2   |             | 1 ########            | #########                | 21:27:18         | < (        | Unassigned   | I> D:   | 2 Sat ST           | A Seconds F | meters /       | s Meters                                                             | T005                 | 54.42                                  | C                | )        | 0 All Compe  | titors               |                                  |                  | _     |
| 3   |             | 1 #########           | #########                | 21:27:18         | < [        | Unassigned   | I> D.   | 2 Sat ST           | Seconds H   | meters /       | s Meters                                                             | 1006                 | 55.01                                  | 0                |          | 0 All Compe  | titors               |                                  |                  |       |
| 4   |             | 1 <del>########</del> | ******                   | 21:27:18         | <1         | Unassigned   | I> D.   | 2 Sat SI           | A Seconds H | meters /       | s Wieters                                                            | 1007                 | 63.04                                  |                  |          | O All Compe  | titors               |                                  |                  |       |
| 2   | -           | 1 *****               | ******                   | 21:27:18         | <1         | Unassigned   |         | 2 Sat SI           | A Seconds F | meters /       | s Meters                                                             | 1008                 | 09.32                                  |                  |          |              | titors               |                                  |                  |       |
| 7   |             | 1 ##########          | ******                   | 21.27.18         |            | Unassigned   |         | 2 Sat ST           | / Seconds F | motors /       | s Motors                                                             | T010                 | 74.74                                  | 0                |          |              | titors               |                                  |                  |       |
| 8   |             | 1 #########           | ******                   | 21.27.18         |            | Inassigned   |         | 2 Sat ST           | / Seconds E | meters /       | s Meters                                                             | T010                 | 80.33                                  |                  |          |              | titors               |                                  |                  |       |
| 0   | -           | 1 ##########          | ******                   | 21.27.10         |            | Unaccignoc   |         | Cot ST             | /Seconds I  | motors /       | s Motors                                                             | T012                 | 02.02                                  |                  |          |              | titors               |                                  |                  |       |
| 10  |             | 1 ##########          | ******                   | 21.27.10         |            | Inaccioner   |         | T t c 2 C          | Seconds I   | meters /       | s Meters                                                             | T012                 | 94.17                                  |                  |          |              | titors               |                                  |                  | -     |
| 11  |             | 1 ##########          | ******                   | 21.27.18         | <          | Inassigned   |         | Sat ST             | Seconds F   | meters /       | s Meters                                                             | T013                 | 104.36                                 | 0                |          |              | titors               |                                  |                  |       |
| 12  |             | 1 ##########          |                          | 21.27.18         | <          | Inassigner   |         | 2 Sat ST           | Seconds F   | meters /       | s Meters                                                             | T000                 | 104.50                                 | 0                |          |              | titors               |                                  |                  |       |
| 13  |             | 1 ##########          | ******                   | 21.27.18         | <          | Unassigned   |         | Sat ST             | A Seconds F | meters /       | s Meters                                                             | T001                 | 24.78                                  | 0                | )        | 0 All Compe  | titors               |                                  |                  |       |
| 14  | 1           | 1 #########           | *****                    | 21:27:18         | <1         | Unassigned   | I> D:   | 2 Sat ST           | A Seconds F | meters /       | s Meters                                                             | T002                 | 33.99                                  | 0                |          | 0 All Compe  | titors               |                                  |                  |       |
| 15  |             | 1 #########           | ##########               | 21.27.18         | <1         | Unassigned   | l> D:   | 2 Sat ST           | A Seconds F | meters /       | s Meters                                                             | T003                 | 40.11                                  | 0                |          | 0 All Compe  | titors               |                                  |                  |       |
| 16  |             | 1 #########           | *****                    | 21:27:18         | <1         | Unassigned   | > D2    | 2 Sat ST           | A Seconds F | meters /       | s Meters                                                             | T004                 | 49.8                                   | C                | )        | 0 All Compe  | titors               |                                  |                  |       |
| 17  |             |                       |                          |                  |            |              |         |                    |             |                |                                                                      |                      |                                        |                  |          |              |                      |                                  |                  |       |
| 18  |             |                       |                          |                  |            |              |         |                    |             |                |                                                                      |                      |                                        |                  |          |              |                      |                                  |                  |       |
| 19  | 1           |                       |                          |                  |            |              |         |                    |             |                |                                                                      |                      |                                        |                  |          |              |                      |                                  |                  |       |
| 20  |             |                       | -                        |                  |            |              |         |                    |             |                |                                                                      |                      |                                        |                  |          |              |                      |                                  |                  | -     |
|     | <           | Div 2 start           | +                        |                  |            |              |         |                    |             |                |                                                                      |                      | 4                                      |                  |          |              |                      |                                  |                  | •     |
| Rea | ady         |                       |                          |                  |            |              |         |                    |             |                |                                                                      |                      |                                        |                  |          | E            | I II                 |                                  | +                | 100%  |
| l   | 0           | Type here t           | to search                |                  |            | Q Hi         | е       | <b>—</b>           | d           | ¥              | X II W                                                               |                      | i 🔣 🧉                                  | Ø                |          | ۶٩           | ~ 5                  | (点 句)) 07/0                      | 19:06<br>03/2019 | 7     |

# Adding crew numbers;

| A B                                     | C<br>Segment                             | D        | E       | F G                  | H          | Rate Typ  | J<br>Sneed T | K       | Mem        | Cum Time Rate | O P Q R S T U V W X Y Z Distance Athlete I Athlete R Athlete Negment Detail Comments |
|-----------------------------------------|------------------------------------------|----------|---------|----------------------|------------|-----------|--------------|---------|------------|---------------|--------------------------------------------------------------------------------------|
| 1 ##########                            | annannann annannannannannannannannannann | 21.27.18 | Jegnien | < Unassigned >       | D2 Sat ST  | Seconds   | Imeters      | Meters  | T000       | -             |                                                                                      |
| 1 #########                             | ******                                   | 21.27.18 |         | < Unassigned >       | D2 Sat ST  | Seconds   | meters       | Meters  | T001       | 24 78         | 0 All Competitors                                                                    |
| 1                                       |                                          | 21:27:18 |         | < Unassigned >       | D2 Sat ST  | Seconds   | meters       | Meters  | T002       | 33.99         | 0 0 All Competitors                                                                  |
| 1 #########                             | *****                                    | 21:27:18 |         | < Unassigned >       | D2 Sat ST  | Seconds   | meters       | Meters  | T003       | 40.11         | 0 0 All Competitors                                                                  |
| 1 #########                             | ******                                   | 21:27:18 |         | < Unassigned >       | D2 Sat ST  | Seconds   | meters       | Meters  | T004       | 49.8          | 0 0 All Competitors                                                                  |
| 1                                       | ******                                   | 21:27:18 |         | < Unassigned >       | D2 Sat ST  | Seconds   | meters       | Meters  | T005       | 54.42         | 0 0 All Competitors                                                                  |
| 1 #########                             | *******                                  | 21:27:18 |         | < Unassigned >       | D2 Sat S1  | Seconds   | meters /     | Meters  | T006       | 55.01         | 0 0 All Competitors                                                                  |
| 1 ##################################### | *******                                  | 21:27:18 |         | < Unassigned >       | D2 Sat ST  | Seconds   | meters ,     | Meters  | T007       | 63.04         | 0 0 All Competitors (1) Salact Mam and Cum                                           |
| 1 #########                             | ******                                   | 21:27:18 |         | < Unassigned >       | D2 Sat ST  | Seconds   | meters ,     | Meters  | T008       | 69.32         |                                                                                      |
| 1 ########                              | *******                                  | 21:27:18 |         | < Unassigned >       | D2 Sat S1  | Seconds   | meters ,     | Meters  | T009       | 74.74         | 0 0 All Competitors                                                                  |
| 1 #########                             | ******                                   | 21:27:18 |         | < Unassigned >       | D2 Sat ST  | Seconds   | meters ,     | Meters  | T010       | 79.78         | 0 0 All Competitors Time columns: then conv                                          |
| 1 #########                             | ******                                   | 21:27:18 |         | < Unassigned >       | D2 Sat S1  | Seconds   | meters ,     | Meters  | T011       | 89.33         | 0 0 All Competitors I IIII CODY                                                      |
| 1 ########                              | *******                                  | 21:27:18 |         | < Unassigned >       | D2 Sat S1  | Seconds   | meters ,     | Meters  | T012       | 93.93         | 0 0 All Competitors                                                                  |
| 1 #########                             | ******                                   | 21:27:18 |         | < Unassigned >       | D2 Sat ST  | Seconds   | meters ,     | Meters  | T013       | 94.17         | <sup>0</sup> <sup>0</sup> All Competitors / then nast below to work                  |
| 1 #########                             | ******                                   | 21:27:18 |         | < Unassigned >       | D2 Sat S1  | Seconds   | I meters ,   | Meters  | T014       | 104.36        |                                                                                      |
|                                         |                                          |          |         |                      |            |           |              |         | e          |               | on them                                                                              |
|                                         |                                          |          |         |                      |            |           |              | Crew No | Mem        | Cum Time      | On them                                                                              |
|                                         |                                          |          |         |                      |            |           |              | 1       | T000       | 0             |                                                                                      |
|                                         |                                          |          |         |                      |            |           |              | 2       | T001       | 24.78         |                                                                                      |
|                                         |                                          |          |         |                      |            |           |              | 4       | T002       | 33.99         |                                                                                      |
|                                         |                                          |          |         |                      |            |           |              | 5       | T003       | 40.11         | Add a 'Crew No' column                                                               |
|                                         |                                          |          |         |                      |            |           |              | 3       | T004       | 49.8          |                                                                                      |
|                                         |                                          |          | Add new | line for any blank c | ew numbers | (DNS or D | NF) ==>      | 4       | DNS        | DNS           |                                                                                      |
|                                         |                                          |          |         |                      |            |           |              | 6       | 1005       | 54.42         | and match Mem slots to                                                               |
|                                         |                                          |          |         |                      |            |           |              | /       | 1000       | 55.01         |                                                                                      |
|                                         |                                          |          |         |                      |            |           |              | 8       | 1007       | 63.04         |                                                                                      |
|                                         |                                          |          |         |                      |            |           |              | 10      | 1008       | 74.74         | crew numbers.                                                                        |
|                                         |                                          |          |         |                      |            |           |              | 10      | T010       | 74.74         |                                                                                      |
|                                         |                                          |          |         |                      |            |           |              | 12      | T010       | 79.76         |                                                                                      |
|                                         |                                          |          |         |                      |            |           |              | 13      | T012       | 03.03         | Insert a new row for any                                                             |
|                                         |                                          |          |         |                      |            |           |              | 14      | T013       | 94.17         |                                                                                      |
|                                         |                                          |          |         |                      |            |           |              | 15      | T014       | 104.36        | DNIC DNIE                                                                            |
|                                         |                                          |          |         |                      |            |           |              |         | 1011       | 104.50        | DNS or DNF crews.                                                                    |
| 1                                       | Div 2                                    | start    | 9       | <b>A</b>             |            |           |              |         | -          |               |                                                                                      |
| - C -                                   | DIVZ                                     | Start    |         | Ð                    |            |           |              |         |            |               | × •                                                                                  |
| dy                                      |                                          |          |         |                      |            |           |              |         |            |               |                                                                                      |
|                                         |                                          |          |         | 1.92                 |            |           |              |         | <u>ر ب</u> | -             |                                                                                      |
|                                         | Туре                                     | here t   | o sea   | arch                 |            |           |              | Ų       | Bi         | e             |                                                                                      |
| -                                       |                                          |          |         |                      |            |           |              |         |            |               |                                                                                      |

#### Sort on crew numbers;

| ਜ਼ ਼ਿਿਟਾ ਟੇਂ ਦ                                                                                                    |                                                                                                    | Div 2 start.txt - Excel                                                                                                    |                            |                                                  | Ronald Wallace 🛛 🖻                                      | - 0 X               |
|----------------------------------------------------------------------------------------------------|----------------------------------------------------------------------------------------------------|----------------------------------------------------------------------------------------------------|----------------------------|--------------------------------------------------|---------------------------------------------------------|---------------------|
| File Home Insert Page Layout Formula                                                                                                    | is Data Review View He                                                                                                    | P Tell me what you want to do                                                                                                    |                            |                                                  |                                                         | ,⊊ Share            |
| Get Get & Transform Data                                                                                                    | Refresh<br>All -<br>Queries & Connections                                                                                                    | 2↓ <u>X</u> 2<br>Filter <sup>™</sup> Reapply<br>X Advanced<br>Sort & Filter                                                                                                    | Text to Columns Data Tools | What-If Forecast<br>Analysis - Sheet<br>Forecast | *題Group - *ヨ<br>範Ungroup - *ヨ<br>離Subtotal<br>Outline ほ | ~                   |
| K19 → : × √ fx Crew No                                                                                                    |                                                                                                    |                                                                                                    |                            |                                                  |                                                         | ^                   |
| A         B         C         D         E         F         G         H         I           1         Segment Import Disegment Egement Egeme | J         K         L         M         N         Others (See String)           Type(Speed Typ) Usandon Mem         Cum TimeTare         Disc         0         0           dis Imeters / Weises         TODI         32.78         0         0         0           dis Imeters / Weises         TODI         32.78         0         0         0           dis Imeters / Weises         TODI         32.78         0         0         0         0         0         0         0         0         0         0         0         0         0         0         0         0         0         0         0         0         0         0         0         0         0         0         0         0         0         0         0         0         0         0         0         0         0         0         0         0         0         0         0         0         0         0         0         0         0         0         0         0         0         0         0         0         0         0         0         0         0         0         0         0         0         0         0         0         0         0 | P         O         R         S         T           ance Antere L Athiete F Athiete N Agenent Detail Comme<br>O All Competitions         Out Competitions         Out Competitions           O All Competitions         Out Competitions         Out Competitions         Out Competitions           O All Competitions         Out Competitions         Out Competitions         Out Competitions           O All Competitions         Out Competitions         Out Competitions         Out Competitions           O All Competitions         Out Competitions         Out Competitions         Out Competitions           O All Competitions         Out Competitions         Out Competitions         Out Competitions           O All Competitions         Out Competitions         Out Competitions         Out Competitions           O All Competitions         Out Competitions         Out Competitions         Out Competitions | U V W X                    | Y Z AA AE                                        | ) AC AO AE AF                                           | AG AH AI            |
| 6<br>6<br>10<br>12<br>12<br>12<br>13<br>14<br>14<br>14<br>14<br>14<br>14<br>14<br>14<br>14<br>14                                                                                                    | Crew No         Mem         Cum Time           1         T000         0           2         T001         24.78           3         T004         49.8           4         T002         33.99                                                                                                    | Select this blo<br>Go to <data></data>                                                                                                    | ck<br>and sort on          | 'Crew                                            |                                                         |                     |
| Add new fine for any Mask crew numbers (DHS n<br>25<br>27<br>28<br>29<br>29<br>20<br>20<br>20<br>20<br>20<br>20<br>20<br>20<br>20<br>20                                                                                                    | #         ONS         DNS           r DNS) ==>         5         T003         40.11           6         T005         54.42           7         T006         55.01           8         T007         63.04           9         T008         69.32           10         T009         74.74                                                                                                    | No' to produc                                                                                                    | e a table like             | e this.                                          |                                                         |                     |
| 5.                                                                                                    | 11 1011 89.33<br>12 7010 79.78<br>13 7012 93.93<br>14 7013 94.17<br>15 7014 104.36                                                                                                    | really needed                                                                                                    | but good ba                | e (not<br>ickup in                               |                                                         |                     |
| and Div 2 start (+)                                                                                                    |                                                                                                    | case of anv di                                                                                                    | sputes)                    | 03 Count: 51 Sum: 1050                           | 0.78                                                    | + 55%               |
| • O Type here to search                                                                                                    | 0 H C 🕞                                                                                                    | U 😺 💴 🖬                                                                                                    | 👜 🔣 🤞                      |                                                  | x <sup>8</sup> ∧ ≒ ∉ ⊲0                                 | 09:31<br>07/03/2019 |

# Copying time data to clipboard;

| <b>₽ 5</b> • ♂ •                                                                                                    |                                            | Div 2 start.txt - Excel                                     |                                                          | Ronald Wallace 📧 — 🗇 🗙                                                                                                    |
|----------------------------------------------------------------------------------------------------|--------------------------------------------|-------------------------------------------------------------|----------------------------------------------------------|----------------------------------------------------------------------------------------------------|
| File Home Insert Page Layout Formula                                                                                                    | as Data Review View H                      | lelp 💡 Tell me what you want to do                          |                                                          | A Share                                                                                                    |
| Get Get & Transform Data                                                                                                    | Refresh<br>All - Queries & Connections     | 2↓ 12<br>2↓ Sort<br>Filter<br>Sort & Filter                 | Text to<br>olumns<br>Data Tools<br>Text to<br>Data Tools | 短Group + *雪<br>短Ungroup - *雪<br>盔Subtotal<br>Outline G へ                                                                                                    |
| M20 $\rightarrow$ i $\times \checkmark f_{\rm X}$ 0                                                                                                    |                                            |                                                             |                                                          | ^                                                                                                    |
| A B C D E F G H I                                                                                                    | I J K L M N                                | O P G B S T U                                               | V W X Y Z AA AE                                          | AC AD AE AF AS AH AL                                                                                                    |
| 1 Segment Import Di Segment Segment Segment Event Category Rate                                                                                                    | TypeSpeed Ty Distance Mem Cum TimeRate Dir | Rance Athlete LiAthlete F Athlete N Segment Detail Comments |                                                          |                                                                                                    |
| 2 1 Antalatura Interfaced 21:27:18 <unassigned> 02 Sat ST Seco</unassigned>                                                                                                    | nds Imeters / Meters 1000 0 0              | 0 All Competitors                                           |                                                          |                                                                                                    |
| 3 1 autobalia adultanta 21:37:18 < Unassigned > 02 Sar ST Soro                                                                                                    | rds Imeters / Maters T001 2478 0           | 0 All Competitors                                           |                                                          |                                                                                                    |
| 5 1 published at 21/27/18 Citizans and a C2 Sector Sector                                                                                                    | Indistructions / Meters 1003 4011 0        | 0 All Competitors                                           |                                                          |                                                                                                    |
| 5 1 minimum nhumming 21:27:38 <unassigned> 02 Set ST Seco</unassigned>                                                                                                    | inds Imeters / Meters T004 49.8 0          | 0 All Competitors                                           |                                                          |                                                                                                    |
| 1 autautuu aautauta 21:27:18 < Unassigned > 02 Sat ST Soco                                                                                                    | nds Imotors / Mators T005 54.42 0          | 0 All Competitors                                           |                                                          |                                                                                                    |
| 3 1 subsetue adaptated 21:27:18 < Unassigned > 02 Set 57 Seco                                                                                                    | nds I meters / Meters T006 55.01 0         | 0 All Competitors                                           |                                                          |                                                                                                    |
| 2 1 monantime interfacent 21:27:38 < Unessigned > 02 Set 57 Seco                                                                                                    | nds Imeters / Meters 1007 63.04 0          | 0 All Competitors                                           |                                                          |                                                                                                    |
| 0 1 www.unuv.www.www.21.27.18 <unassigned> 02 Sat ST Seco</unassigned>                                                                                                    | rds Imeters / Meters T008 69.32 0          | 0 All Competitors                                           |                                                          |                                                                                                    |
| 1 Interest Annual 21.77.15     Construction 21.77.15     Construction 21.77.15     Construction 21.77.15     Construction 21.77.15                                                                                                    | rds Imeners / Maters T010 29.76 0          | 0 All Competitors                                           |                                                          |                                                                                                    |
| C 1 mentanter interterne 21:27:18 < Unaccigned > C2 Set 57 Seco                                                                                                    | eds[meters/Meters T011 B933 0              | 0 All Competitors                                           |                                                          |                                                                                                    |
| 4 1 evidentity interference 21:27:58 < Unassigned > 02 Set ST Seco                                                                                                    | ends Emeters / Meters T012 93.95 0         | 0 All Competitors                                           |                                                          |                                                                                                    |
| 5 1 Automatical Advances 21:27:18 < Unassigned > D2 Sat ST Seco                                                                                                    | nds Emeters / Maters T018 94.17 0          | 0 All Competitors                                           |                                                          |                                                                                                    |
| 1 autocome adoctante 21:27:18 < Unassigned > D2 Sat ST Seco                                                                                                    | nds Emeters / Meters T014 104.36 0         | 0 All Competitors                                           |                                                          |                                                                                                    |
| 8                                                                                                    | Crew No Mem Cum Time                       | Select just th                                              | e figures from this sig                                  | gle column and                                                                                                    |
| 80<br>H                                                                                                    | 2 1000 0                                   | ocicer just in                                              | ie inguies ironi tins si                                 | Bre coranna                                                                                                    |
| 2                                                                                                    | S T004 49.8                                | choose 'Con                                                 | 1 LeCtrl> C is quick                                     | act way)                                                                                                    |
| 8                                                                                                    | 4 7002 33.90                               | choose cop                                                  |                                                          | est way)                                                                                                    |
| A Contraction of the second second seco | 4 D1/5 DN5                                 |                                                             |                                                          | 0.8                                                                                                    |
| Add new live for any dialik crew liumbers (Dha-                                                                                                    | DEDRAY ==> 5 1003 40.01                    |                                                             |                                                          |                                                                                                    |
| 20<br>21                                                                                                    | 7 7006 55.01                               |                                                             |                                                          |                                                                                                    |
| 9                                                                                                    | B T007 63.54                               |                                                             |                                                          |                                                                                                    |
| 5                                                                                                    | 9 1008 69.32                               |                                                             |                                                          |                                                                                                    |
| 8                                                                                                    | 10 T009 74.74                              |                                                             |                                                          |                                                                                                    |
| 10                                                                                                    | 11 7011 80.38                              |                                                             |                                                          |                                                                                                    |
| A                                                                                                    | 12 1050 79.78                              |                                                             |                                                          |                                                                                                    |
| XI                                                                                                    | 14 T013 9417                               |                                                             |                                                          |                                                                                                    |
| 8                                                                                                    | 15 TOL4 104 36                             |                                                             |                                                          |                                                                                                    |
| 8                                                                                                    |                                            |                                                             |                                                          |                                                                                                    |
| Div 2 start                                                                                                    |                                            |                                                             |                                                          | the state of the state of the s |
| DIV 2 start (+)                                                                                                    |                                            |                                                             | 1 4                                                      |                                                                                                    |
|                                                                                                    |                                            |                                                             | Average: 61.78533333 Count: 16 Sum: 92                   | 6.78 (1) - + 55%                                                                                                    |
|                                                                                                    |                                            |                                                             |                                                          |                                                                                                    |
| Type here to search                                                                                                    | Q 🗄 🤤 📄                                    | 1 🔰 🙂 🖬 🖬                                                   | 🖦 🔣 🚿                                                    | g <sup>R</sup> ^ ⊆ @ 0938                                                                                                    |
|                                                                                                    |                                            |                                                             |                                                          | 01/03/2019                                                                                                    |

# Pasting time data into HOR spreadsheet.

Open HOR spreadsheet and paste the above data into the appropriate (yellow) column

| G     | <b>5</b> .0           |                          |                          |                                 |                                      |                                     |                      | 8sHOR 2        | 019.xls [                        | Com        | oatibility                   | Mode                 | e] - Ex | cel               |        |                    |                |           |        |        | Ronald \ |
|-------|-----------------------|--------------------------|--------------------------|---------------------------------|--------------------------------------|-------------------------------------|----------------------|----------------|----------------------------------|------------|------------------------------|----------------------|---------|-------------------|--------|--------------------|----------------|-----------|--------|--------|----------|
| F     | ile Home              | Insert                   | Page Layout              | Formulas                        | Data Re                              | eview V                             | iew I                | Help           | 🔉 Tell n                         | ne wł      | nat you w                    | vant t               | o do    |                   |        |                    |                |           |        |        |          |
| Pa    | Arial                 | I <u>U</u> -             | • 10 •<br>⊞ •   <u>ॐ</u> | A <sup>*</sup> A <sup>*</sup> ≡ | × *                                  | → ab W                              | rap Text<br>erge & ۵ | Center 🔻       | Gene                             | ral<br>%   | 9 <b>€.</b> (<br>.00         | •<br>00. 00.<br>•0.€ | Co      | ndition<br>mattin | nal Fo | ormat a<br>Table • | s Cel<br>Style | II<br>s T | Insert | Delete | Forma    |
| Cli   | pboard 🕞              | i                        | ont                      | rs.                             | 1                                    | lignment                            |                      |                | 5                                | Nun        | nber                         | r                    | 5       |                   | Sty    | les                |                |           |        | Cells  |          |
| F3    | • 1                   | ×                        | $\checkmark f_x$         | 0                               |                                      |                                     |                      |                |                                  |            |                              |                      |         |                   |        |                    |                |           |        |        |          |
| - A   | в                     | С                        | D                        | E                               | F                                    | G                                   | н                    | 1              | J                                | к          | L                            | м                    | N       | 0                 | Р      | Q                  | R              | s         | т      | U      | v        |
| 1     | Aberdeen Eights<br>Di | HOR - S                  | aturday 9th<br>2:00pm    | March 2019                      | Watch start time<br>(complete in G3) |                                     |                      |                |                                  |            |                              |                      |         |                   |        |                    |                |           |        |        |          |
| 2 N   | e Event               | Club                     | Stroke name              | Notes                           | Start Time from<br>watch (secs)      | Finish Time<br>from watch<br>(secs) | Start time           | Finish<br>time | Time over<br>course<br>mins secs | adju<br>st | Net Time<br>(M.S.tenth<br>s) | Place                | Winner  |                   |        |                    |                |           |        |        |          |
| 3     | R2 Eights             | ASRA                     | Forbes                   |                                 | 0                                    |                                     | 00.00.00.0           | 00.00.00.0     | 00.00.0                          |            |                              |                      |         |                   |        |                    |                |           |        |        |          |
| 4 2   | R2 Eights             | AUBC/RGUBC               | Zabala                   |                                 | 24.78                                |                                     | 00.00.24.8           | 00.00.00.0     | *******                          |            |                              |                      |         |                   |        |                    |                |           |        |        |          |
| 5     | R2 Eights             | Dundee UBC               | Jones                    |                                 | 49.8                                 |                                     | 00.00.49.8           | 00.00.00.0     | ******                           |            |                              |                      |         |                   |        |                    |                |           |        |        |          |
| 6     | R2 Eights             | ASRA                     | Barraclough              | (moved from J-18 8s)            | 33.99                                |                                     | 00.00.34.0           | 00.00.00.0     | ******                           |            |                              |                      |         |                   |        |                    |                |           |        |        |          |
| 7     | Open Masters Eights   | ABC                      | Little                   | Masters D                       | DNS                                  |                                     | #VALUE!              | 00.00.00.0     | #VALUE!                          |            |                              |                      |         |                   |        |                    |                |           |        |        |          |
| 8 6   | Open Masters Eights   | Inverness/<br>Chesterton | O' Connor                | Masters B                       | 40.11                                |                                     | 00.00.40.1           | 00.00.00.0     | ******                           |            |                              |                      |         |                   |        |                    |                |           |        |        |          |
| 9     | Open Masters Eights   | Tay RC                   | Smith                    |                                 | 54.42                                |                                     | 00.00.54.4           | 00.00.00.0     | *****                            |            |                              |                      |         |                   |        |                    |                |           |        |        |          |
| 10 8  | Womens Open Eights    | AUBC/RGUBC               | Crook                    |                                 | 55.01                                |                                     | 00.00.55.0           | 00.00.00.0     | ******                           |            |                              |                      |         |                   |        |                    |                |           |        |        |          |
| 11 9  | Womens Open Eights    | Glasgow UBC              | Nina PG                  |                                 | 63.04                                |                                     | 00.01.03.0           | 00.00.00.0     | ******                           |            |                              |                      |         |                   |        |                    |                |           |        |        |          |
| 12 1  | Womens Open Eights    | Glasgow UBC              | Collington               |                                 | 69.32                                |                                     | 00.01.09.3           | 00.00.00.0     | ******                           |            |                              |                      |         |                   |        |                    |                |           |        |        |          |
| 13 1  | Womens Novice Eights  | ABC                      | Riley                    |                                 | 74.74                                |                                     | 00.01.14.7           | 00.00.00.0     | ******                           |            |                              |                      |         |                   |        |                    |                |           |        |        |          |
| 14 1  | Womens Novice Eights  | AUBC/RGUBC               | Watt                     |                                 | 89.33                                |                                     | 00.01.29.3           | 00.00.00.0     | ******                           |            |                              |                      |         |                   |        |                    |                |           |        |        |          |
| 15 1  | Womens Novice Eights  | Dundee UBC               | O' Mahoney               |                                 | 79.78                                |                                     | 00.01.19.8           | 00.00.00.0     | ******                           |            |                              |                      |         |                   |        |                    |                |           |        |        |          |
| 16 1  | Womens Novice Eights  | Glasgow UBC              | Robertson                |                                 | 93.93                                |                                     | 00.01.33.9           | 00.00.00.0     | ******                           |            |                              |                      |         |                   |        |                    |                |           |        |        |          |
| 17 1  | i Womens J-15 4X+     | ASRA                     | Beeson                   |                                 | 94.17                                |                                     | 00.01.34.2           | 00.00.00.0     | *******                          |            |                              |                      |         |                   |        |                    |                |           |        |        |          |
| 18 1  | Womens J-15 4X+       | ASRA                     | Arthur                   |                                 | 104.36                               |                                     | 00.01.44.4           | 00.00.00.0     | ******                           |            |                              |                      |         |                   |        |                    |                |           |        |        |          |
| 19 1  | Womens J-15 4X+       | ASRA                     | McKean                   |                                 |                                      |                                     | 00.00.00.0           | 00.00.00.0     | 00.00.0                          |            |                              |                      |         |                   |        |                    |                |           |        |        |          |
| 20 17 | 5 4 minute gap        |                          |                          |                                 |                                      |                                     |                      |                |                                  |            |                              |                      |         |                   |        |                    |                |           |        |        |          |
| 4     | Sat_Div               | 1 Sat_                   | Div2 Prog                | gramme Fin                      | ances Der                            | no sheet                            | Timin                | g_Sheet        | _to54                            | Um         | pires                        | Help                 | ers     | Start             | sprea  | dsheet             | from           | watc.     | . (+)  | : 4    |          |

#### Adding watch start time

| Home Insc<br>Arial<br>B I<br>aard c<br>B I<br>B I<br>B I<br>B<br>B<br>B<br>B<br>C<br>B<br>C<br>B<br>C<br>C<br>C<br>C<br>C<br>C<br>C<br>C<br>C<br>C<br>C<br>C<br>C                                                                                                    | ert I<br>U -  <br>F<br>X - 1<br>C | Page Layout<br>12 *<br>12 *<br>ont<br><i>f_x</i> | Formulas<br>A* A* =<br>• A • =  | Data R                               | eview V<br>→ đb W<br>→ the M        | iew  <br>/rap Text<br>lerge & ( | Help           | Custo                            | ne wha     | at you wa             | ant to c | do                                              |
|----------------------------------------------------------------------------------------------------|-----------------------------------|--------------------------------------------------|---------------------------------|--------------------------------------|-------------------------------------|---------------------------------|----------------|----------------------------------|------------|-----------------------|----------|-------------------------------------------------|
| Arial Arial                                                                                                    | U -<br>F<br>X x                   | - 12 -<br>- 2 -<br>ont<br>/ fx                   | A* A* =                         | ₩ = »<br>₩                           | + ab v                              | /rap Text                       |                | Custo                            | m          |                       | -        | 📔 🥅 🔂 🦛 🐳 Σ·Α                                   |
| B I<br>oaard 5 B I<br>berdeen Eights HO<br>DIVIS<br>Event<br>2Eights AUE<br>2Eights AUE<br>2Eights AUE<br>2Eights AUE<br>2Eights AUE                                                                                                    | U →  <br>F<br>× √                 | $f_x$                                            | • <u>A</u> •<br><sub>rs</sub> = |                                      | •                                   | lerae & C                       |                |                                  |            |                       |          |                                                 |
| eard 5 berdeen Eights HO DIVIS Event 2Eights AUB 2Eights AUB 2Eigh                                                                                                    | F<br>X<br>C                       | ont<br>/ fx                                      | rs.                             |                                      |                                     | - your                          | Center -       | œ.,                              | %          | 9 €.0                 | .00.     | Conditional Format as Cell Insert Delete Format |
| e e e e e e e e e e e e e e e e e e e                                                                                                    | F<br>X v                          | ont<br>fx                                        | 15                              |                                      |                                     |                                 |                |                                  |            |                       |          | Formatting - Table - Styles Filter -            |
| B<br>berdeen Eights HO<br>DVS<br>Event<br>22 Eights ALB<br>22 Eights ALB<br>22 Eights Dun<br>22 Eights Dun<br>22 | c ×                               | f <sub>x</sub>                                   |                                 |                                      | Alignment                           |                                 |                | 6                                | Num        | ber                   | 5        | Styles Cells Editin                             |
| B<br>berdeen Eights HO<br>DIVIS<br>Event<br>2 Eights AUB<br>2 Eights AUB<br>2 Eights Dun<br>3 Den Masters Eights Dn<br>Dan Masters Eights Dn                                                                                                    | С                                 |                                                  | 21:27:18                        |                                      |                                     |                                 |                |                                  |            |                       |          |                                                 |
| Loberdeen Eights HO<br>DVS<br>Event<br>22 Eights ALE<br>22 Eights ALE<br>22 Eights Dun<br>22 Eights Dun<br>22 Eights Matters Eights Dun<br>Dann Matters Eights Dun                                                                                                    |                                   | D                                                | E                               | F                                    | G                                   | н                               | 1              | J                                | к          | L                     | м        | N O P Q R S T U V W X Y                         |
| Event 22 Eights AUE<br>72 Eights AUE<br>72 Eights Dun<br>72 Eights Dun<br>72 Eights D<br>Dan Masters Eights D<br>Dan Masters Eights D                                                                                                    | DR - Sa<br>SION 1                 | aturday 9th M<br>2:00pm                          | March 2019                      | Watch start time<br>(complete in G3) | 21:27:18                            | 6                               | -              | _                                | -          |                       |          |                                                 |
| R2 Eighte // //<br>R2 Eighte AUE<br>R2 Eights Dun<br>R2 Eights //<br>Dpen Masters Eights //<br>Dpen Masters Eights // Dr                                                                                                    | Club                              | Stroke name                                      | Notes                           | Start Time from<br>watch (secs)      | Finish Time<br>from watch<br>(secs) | Start time                      | Finish<br>time | Time over<br>course<br>mins secs | adju<br>st | Net Time<br>M.S.tenth | Place Wi | Paste the actual time of day tha                |
| R2 Eights ALE<br>R2 Eights Dun<br>R2 Eights A<br>Open Masters Eights Ch<br>Open Masters Eights Ch                                                                                                    | ASRA                              | Forbes                                           |                                 | (                                    |                                     | 21.27.18.0                      | 21.27.18.0     | 00.00.0                          |            |                       |          | i aste the actual time of day tha               |
| R2 Eights Dur<br>R2 Eights J<br>Dpen Masters Eights Dr<br>Dpen Masters Eights Dr                                                                                                    | BORGUBC                           | Zabala                                           |                                 | 24.76                                |                                     | 2127.42.8                       | 21.27.18.0     | *****                            |            |                       |          | the watches were started into c                 |
| R2 Eights                                                                                                    | undee UBC                         | Jones                                            |                                 | 49.8                                 | 3                                   | 2128.07.8                       | 21.27.18.0     | *********                        |            |                       |          | C2                                              |
| Open Masters Eights Doen Masters Eights Do                                                                                                    | ASRA                              | Barraclough                                      | (moved from J-18 8s)            | 33.95                                | 9                                   | 2127.52.0                       | 21.27.18.0     |                                  |            |                       |          | 65.                                             |
| Dpen Masters Eights In Ch                                                                                                    | ABC                               | Little                                           | Masters D                       | DNS                                  |                                     | #VALUE!                         | 21.27.18.0     | #VALUE!                          |            |                       |          | You can copy this time from the                 |
| De un Marshan Dialata 7                                                                                                    | hverness/<br>Thesterton           | O' Connor                                        | Masters B                       | 40.T                                 | 1                                   | 21.27.58.1                      | 21.27.18.0     | ********                         |            |                       |          |                                                 |
| upen masters crights                                                                                                    | Tay RC                            | Smith                                            |                                 | 54.42                                | 2                                   | 21.28.12.4                      | 21.27.18.0     | ********                         |            |                       |          | previous (*.txt) spreadsheet wh                 |
| Womens Open Eights AUB                                                                                                    | BC/RGUBC                          | Crook                                            |                                 | 55.0                                 | 1                                   | 21.28.13.0                      | 21.27.18.0     | ******                           |            |                       |          | is is listed under 'Segment time'               |
| Womens Open Eights Glas                                                                                                    | asgow UBC                         | Nina PG                                          |                                 | 63.04                                |                                     | 2128.210                        | 21.27.18.0     | *******                          |            |                       |          | is is listed under Segment time                 |
| Womens Open Eights Glas                                                                                                    | asgow UBC                         | Collington                                       |                                 | 69.32                                | 2                                   | 2128.27.3                       | 21.27.18.0     | *****                            |            |                       |          |                                                 |
| Womens Novice Eights                                                                                                    | ABC                               | Biley                                            |                                 | 74.74                                |                                     | 2128.32.7                       | 21.27.18.0     | *********                        |            |                       |          |                                                 |
| Womens Novice Eights AUB                                                                                                    | BORGUBC                           | Wat                                              |                                 | 89.33                                | )                                   | 21.28.47.3                      | 21.27.18.0     | *********                        |            |                       |          | The data under Start time will                  |
| Womens Novice Eights Dun                                                                                                    | undee UBC                         | O' Mahoney                                       |                                 | 79.78                                |                                     | 2128.37.8                       | 21.27.18.0     | ********                         |            |                       |          | change to show actual time of c                 |
| Womens Novice Eights Glas                                                                                                    | asgow UBC                         | Robertson                                        |                                 | 93.93                                |                                     | 2128.519                        | 21.27.18.0     | *****                            |            |                       |          |                                                 |
| Womens J-15 4X+                                                                                                    | ASRA                              | Beeson                                           |                                 | 94.17                                | ,                                   | 2128.52.2                       | 21.27.18.0     | *****                            |            |                       |          |                                                 |
| Womens J-15 4X+                                                                                                    | ASRA                              | Arthur                                           |                                 | 104.36                               | 3                                   | 21.29.02.4                      | 21.27.18.0     | ********                         |            |                       | _        |                                                 |
| Womens J-15 4X+                                                                                                    | ASRA                              | McKean                                           |                                 |                                      |                                     | 21.27.18.0                      | 21.27.18.0     | 00.00.0                          |            |                       |          |                                                 |
| 4 minute gap                                                                                                    |                                   |                                                  |                                 |                                      |                                     |                                 |                |                                  |            |                       |          |                                                 |
| Sat_Div1                                                                                                    | Sat_D                             | Div2 Prog                                        | jramme Fin                      | nances Der                           | mo sheet                            | Timin                           | g_Sheet        | to54                             | Ump        | ires H                | Helpers  | rs Start spreadsheet from watc (+) : (+)        |
|                                                                                                    |                                   |                                                  |                                 |                                      |                                     |                                 |                |                                  |            |                       |          | ▦ ▣ 罒                                           |
|                                                                                                    |                                   |                                                  |                                 |                                      |                                     |                                 | _              | _                                | _          |                       |          |                                                 |

#### Finally

- Perform a similar process for the finish time data and you should have a complete spreadsheet.
- You can now hide columns F and G (select them; right click; choose Hide)
- Add any time penalties as seconds (eg 15) or Masters handicaps as negative figures (eg -43)
- Then select appropriate columns and sort on Net time.
- Mark winners. Print results. Treat yourself to a pint!

Produced by Ron Wallace 7/3/19